## คู่มือการใช้งาน

# ระบบเบิกจ่ายสวัสดิการกองทุนสงเคราะห์

[สวัสดิการค่ารักษาพยาบาล]

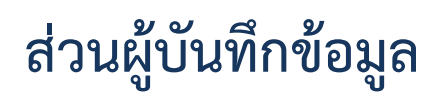

สำนักงานกองทุนสงเคราะห์ กระทรวงศึกษาธิการ

### สารบัญ

| วัตถุประสงค์                             | 2  |
|------------------------------------------|----|
| ขอบเขต                                   | 2  |
| การใช้งานระบบ                            | 3  |
| การเข้าสู่ระบบ                           | 3  |
| การออกจากระบบ                            | 4  |
| การเปลี่ยนรหัสผ่าน                       | 4  |
| การเข้าใช้งานในส่วนของสถานศึกษา          | 5  |
| บันทึกคำขอเบิกสวัสดิการค่ารักษาพยาบาล    | 5  |
| การบันทึกคำขอเบิกสวัสดิการค่ารักษาพยาบาล | 5  |
| การส่งเพื่อพิจารณาอนุมัติ                | 8  |
| การพิมพ์แบบคำร้อง                        | 8  |
| การติดตามสถานะคำขอ                       | 8  |
| บันทึกคำขอเข้ารับการรักษาพยาบาล          | 9  |
| บันทึกคำขอเข้ารับการรักษาพยาบาล          | 9  |
| การส่งเพื่อพิจารณาอนุมัติ                | 11 |
| การพิมพ์แบบคำร้อง                        | 11 |
| การแนบหลักฐานการเข้ารับการรักษา          | 11 |
| การติดตามสถานะคำขอ                       | 12 |

# วัตถุประสงค์

....

### ขอบเขต

....

### การใช้งานระบบ

การเข้าใช้งาน สามารถเข้าใช้งานผ่านโปรแกรมประเภท Web Browser โดยไปยังเว็บไซด์ http://122.155.201.105:8080 เพื่อไปยังหน้าจอเริ่มต้นการทำงาน ดังรูป

| ระบบเบิกจ่ายสวัสดิการกองทุนสงเคราะห                                                                                                    |                               |         |                        | 🖱 ເข້າสู่ระบบ                      |
|----------------------------------------------------------------------------------------------------|-------------------------------|---------|------------------------|------------------------------------|
|                                                                                                    | S=U                           | บสารสนแ | าศเบิกจ่ายล<br>กองทุนล | เว้สดิการ<br>เงเคราะห์             |
|                                                                                                    |                               |         | ุกอ<br>กระทรวง         | งทุนสงเคราะห์<br><b>ศึกษาธิการ</b> |
| สำนักงานกองทุนสงเคราะห์ - กระทรวงศึกษาอิการ<br>กระทรวงศึกษาอิการ 319 วังจันทรเกษม ถนนราชดำเนินนอก เขตดุสิต กทม, 10300<br>©2016 สำนักงานกองทุนสงเคราะห์ - กระทรวงศึกษาอิการ |                               |         |                        |                                    |
| โดยผู้ใช้งานจำเป็นต้องทำการป้อน<br>เพื่อเข้าใช้งานระบบตามสิทธิ์ที่ได้รับ โดยมีวิธีการ                                                                                      | <b>ชื่อเข้าใช้</b><br>เดังนี้ | และ     | รหัสผ่าน               | ที่ถูกต้อง                         |

### การเข้าสู่ระบบ

1. เลือก **เข้าสู่ระบบ** เพื่อเข้าสู่หน้าจอการระบุตัวตนเพื่อเข้าใช้งานระบบ

🕑 ເข້າสู่ระบบ

2. จะพบหน้าจอการเข้าสู่ระบบ ดังรูป

|                                              | ลงชื่อเข้าใช้งาน                        |
|----------------------------------------------|-----------------------------------------|
| ระบบสารสนเทศเบิกจ่ายสวัสดิการกองทุนสงเคราะห์ | ชื่อเข้าใช้                             |
| กองทุนสงเคราะห์<br><b>กระทรวงศึกษาธิการ</b>  | รหัสผ่าน<br>( <sup>1)</sup> เข้าสู่ระบบ |

3. ทำการป้อน ชื่อเข้าใช้ และ รหัสผ่าน ที่ถูกต้อง และเลือก เข้าสู่ระบบ เพื่อเข้าใช้งานระบบ

#### การออกจากระบบ

เมื่อผู้ใช้งานสามารถเข้าสู่ระบบ จะพบกับหน้าจอการใช้งานตามสิทธิ์ที่ได้รับ และสามารถออกจากการทำงาน เพื่อป้องกันการถูกแอบอ้างใช้งานจากบุคคลอื่น โดยเลือกเมนู ออกจากระบบ ดังรูป

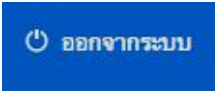

### การเปลี่ยนรหัสผ่าน

ผู้ช้งานสามารถทำการเปลี่ยนรหัสผ่าน โดยมีวิธีการดังนี้

- เลือกเมนู ระบบจะไปแสดงหน้าจอเพื่อทำการเปลี่ยนรหัสผ่าน ดังรูป
   เปลี่ยนรหัสผ่าน
- 2. เลือก **เปลี่ยนรหัสผ่าน** เพื่อไปยังหน้าจอการเปลี่ยนรหัสผ่าน ดังรูป

| ปอนรหัสผ่านที่ถูกต้อง |  |
|-----------------------|--|
| พัสผ่านใหม่           |  |
| ว็นขันรหัสผ่านใหม่    |  |
|                       |  |

3. เปลี่ยนรหัสผ่านที่ต้องการ และเลือก **บันทึก** เพื่อทำการบันทึกข้อมูลรหัสผ่านใหม่

### การเข้าใช้งานในส่วนของสถานศึกษา

เมื่อสามารถเข้าสู่ระบบเรียบร้อยแล้ว และรายงานต่างๆ ในส่วนของเมนู ดังรูป สถานศึกษาจะพบหน้าจอแสดงผลในการบันทึกคำขอ

|     | 🌢 รักษาพยาบาล                                                  |
|-----|----------------------------------------------------------------|
| บัน | ทึกคำขอเบิกสวัสติการณ์ค่ารักษาพยาบาล                           |
| บัน | ทึกคำขอเข้ารับการรักษาพยาบาล                                   |
| ราย | ขงานยอดเงินสวัสดิการสมาชิก                                     |
| ราย | งการคำขอเบิกจ่ายค่ารักษาพยาบาล                                 |
| ราย | ขการคำขอเบิกจ่ายค่ารักษาพยาบาล - รอพิจารณา                     |
| 571 | ขการคำขอเบิกจ่ายค่ารักษาพยาบาล - สถานศึกษา - รอพิจารณา         |
| ราย | ะการคำขอเบิกจ่ายค่ารักษาพยาบาล - สถานศึกษา - รอการบันทึกการโอน |
| ราย | ขการขอเข้ารับการรักษาพยาบาล                                    |
| 571 | ขการขอเข้ารับการรักษาพยาบาล - สถานศึกษา - รอพิจารณา            |
| ราย | ขการขอเข้ารับการรักษาพยาบาล - โรงพยาบาล - รอการบันทึกการโอน    |
| การ | รนำส่งเงินสมทบกองทุนตามสมาชิก                                  |
| การ | รนำส่งเงินสมทบกองทุนตามสถานศึกษา                               |

### บันทึกคำขอเบิกสวัสดิการค่ารักษาพยาบาล

เป็นการบันทึกคำขอใช้สิทธิ์ในการเบิกค่ารักษาพยาบาลที่ได้ทำการเข้ารับการรักษาเรียบร้อยแล้ว โดยผู้เบิกจะต้องมีหลักฐานเพื่อยืนยันการเข้ารับการรักษา โดยมีวิธีบันทึกคำขอ เพื่อใช้สิทธิ์ดังกล่าว ดังนี้

### การบันทึกคำขอเบิกสวัสดิการค่ารักษาพยาบาล

 เลือกเมนู "รักษาพยาบาล -> บันทึกคำขอเบิกสวัสดิการค่ารักษาพยาบาล" จะพบหน้าจอเพื่อบันทึกข้อมูลการขอเบิกสวัสดิการ ดังรูป

|                                         | 💧 รักษาพยาบาล 🗸 |
|-----------------------------------------|-----------------|
| บันทึกคำขอเบิกสวัสดิการณ์ค่ารักษาพยาบาล |                 |
| บันทึกคำขอเข้ารับการรักษาพยาบาล         |                 |
| รายงานขอดเงินสวัสดิการสมาชิก            |                 |

จะพบหน้าจอเพื่อทำการบันทึกข้อมูล ดังรูป

#### คำขอเบิกสวัสดิการณ์ค่ารักษาพยาบาล

|                                     | สมาชิก<br>เมือบสมาชิก<br>*พิมพ์บางส่วนข | องชื่อ หรือเลขบัตรประชาชน ร | ระบบจะทำการค้นหาอัตโ       | นมัติ   | เลขที<br>วันที่อื่นคำร้อง * |               |                            |   |
|-------------------------------------|-----------------------------------------|-----------------------------|----------------------------|---------|-----------------------------|---------------|----------------------------|---|
| ń                                   | การ (คร                                 |                             |                            | +       |                             |               |                            |   |
| อ้างอิงเตษที่                       | ได้าร้อง มีอนเลยที่ดำร่                 |                             |                            |         |                             |               |                            |   |
| การใบเสร็จรับเงิน                   |                                         |                             |                            |         |                             |               |                            |   |
| รงพยาบาล                            | ประเภทคนไข้                             | เลขที่ใบเสร็จ               | <mark>วันที่ใบเสร็จ</mark> | โรค     | วันที่เข้ารับการรักษา       | จำนวนวันรักษา | <mark>ค่ารักษา(บาท)</mark> | # |
| มม <mark>เป็นจำนวน</mark> เงิน (บาท | )                                       |                             |                            |         |                             |               | 0.00                       |   |
| โรงพราบาล *                         |                                         |                             |                            |         |                             |               |                            |   |
|                                     | *พิมพ์บางส่วนของชื่อโร                  | งหยาบาล ระบบจะทำการค้มท     | หาอัต โนมัติ               |         |                             |               |                            |   |
| ประเภทผู้ป่วย                       | คนไข้ใน                                 | \$                          | โรค/ป่วย                   | ความต้น | \$                          |               |                            |   |
| เลขที่ใบเสร็จอ้างอิง                |                                         |                             | วันที่ใบเสร็จ              |         | 1<br>1<br>1<br>1<br>1<br>1  |               |                            |   |
|                                     |                                         | ET.                         | จำนวนวันเข้า<br>รักษา(วัน) |         | วินเข้าวันการรักษา          |               |                            |   |
| วันที่เข้ารับการรักษา               |                                         |                             |                            |         |                             |               |                            |   |

### 1.1. ทำการป้อนข้อมูลในส่วนของ รายละเอียดการเข้ารับการรักษา ให้ถูกต้อง

| สมาชิก              |                                                     | เลขที่             |                       |
|---------------------|-----------------------------------------------------|--------------------|-----------------------|
|                     | *พิมพ์มางส่วยของชื่อ หรือเอตรโตรประชาชน ระบบอะทำการ |                    |                       |
|                     | ค้นหาอัตโนมัติ                                      | วันที่อื่นคำร้อง * | เลือกวันที่ยื่นคำร้อง |
| ด้าแหน่ง            | P2 \$                                               |                    |                       |
| อ้างอิงเลขที่คำร้อง |                                                     |                    |                       |

 1.2. ในส่วนของรายการใบเสร็จรับเงิน ระบบสามารถบันทึกข้อมูลใบเสร็จได้หลายรายการ โดยทำการป้อนข้อมูลในส่วนของรายการใบเสร็จรับเงินให้ครบถ้วน และเลือก เพิ่มรายการ เพื่อเพิ่มรายการใบเสร็จเข้าสู่ระบบ

| ประเภทคนไข้               | เลขที่ใบเสร็จ                                                                                                    | วันที่ใบเสร็จ                                                                                                    | โรค                                                                                                    | วันที่เข้ารับการรักษา                                                                                                    |
|---------------------------|----------------------------------------------------------------------------------------------------|----------------------------------------------------------------------------------------------------|----------------------------------------------------------------------------------------------------|----------------------------------------------------------------------------------------------------|
| n)                        |                                                                                                    |                                                                                                    |                                                                                                    |                                                                                                    |
| *พิมพ์บางส่วนของชื่อโร    | รงพยาบาล ระบบจะทำการค้นห                                                                                                 | หาอัต โนมัติ                                                                                                    |                                                                                                    |                                                                                                    |
| คนไข้ใน                   | \$                                                                                                    | โรค/ป่วย                                                                                                    | ความดัน                                                                                                    |                                                                                                    |
| -<br>ป้อนเลซที่ใบเสร็จอ้า | งอิง                                                                                                    | วันที่ใบเสร็จ                                                                                                    | [ป้อนวันที่ใบเส                                                                                                    | ้จ                                                                                                    |
| ป้อนวันที่เข้ารับการรัก   | ษา                                                                                                    | ຈຳນວນວັນເອ້າ<br>ຮັກษา(ວັນ)                                                                                                    | ป้อนจำนวนวัง                                                                                                    | แข้าวันการรักษา                                                                                                    |
| ป้อนจำนวนค่าใช้จ่าย       | าในการรักษา                                                                                                    |                                                                                                    |                                                                                                    |                                                                                                    |
|                           | ประเภทคนไข้<br>ก)  *พิมพ์บางส่วนของชื่อโร<br>คนไข้ใน  ป้อนเละที่ในเสร็จอ้า  ป้อนวันที่เข้ารับการรัก  ป้อนจำนวนค่าไข้ง่าย | ประเภทคนไข้         เลยที่ใบเสร็จ           ก)         *พิมพ์บางส่วนของชื่อโรงพยาบาล ระบบจะทำการค้นห<br>คนไข้ใน           คนไข้ใน         ‡           ปิอนเลยที่ในเสร็จอ้างอิง | ประเภทคนไข้ เลขที่ไบเสร็จ วันที่ไบเสร็จ<br>a)<br>*พิมพ์บางส่วนของชื่อโรงพยาบาล ระบบจะทำการค้นหาอัตโนมัติ<br>คนไข้ใน +ิโรค/ป่วย<br>ป้อนและที่ในเสร็จอ้างอิง<br>วันที่ใบเสร็จ<br>วันที่ใบเสร็จ<br>มีอนวันที่เข้ารับการวักษา<br>มีอนจำนวนสำใช้จำยในการวักษา | ประเภทคนไข้         เลขที่ไบเสร็จ         วันที่ไบเสร็จ         โรค           ง)         *พิมพ์บางส่วนของชื่อโรงพยาบาล ระบบจะทำการค้นหาอัตโนมัติ         ความดัน           *พิมพ์บางส่วนของชื่อโรงพยาบาล ระบบจะทำการค้นหาอัตโนมัติ         ความดัน           คนไข้ใน         ‡         โรค/ป่วย           คนไข้ใน         ‡         โรค/ป่วย           ป้อนและที่ในเสร็จอ้างอิง         วันที่ใบเสร็จ         ป้อนวันที่ใบเสร็จ           ป้อนและที่ในเสร็จอ้างอิง         วันที่ใบเสร็จ         ป้อนวันที่ใบเสร็จ           ป้อนน้ำเห็เข้ารับการรักษา         จำนวนวันเข้า<br>รักษา(วัน)         ป้อนจำนวนวัน |

1.3. ป้อนข้อมูลในส่วนรายละเอียดที่ต้องใช้ในการรับเงิน(ข้อมูลธนาคาร)
 โดยหากเคยใช้สิทธิ์มาแล้ว ระบบจะทำการแสดงผลอัตโมนมัติ

| ธมาดาร         | ธนาคารกรุงไทย 💠                                  | ต้องการเบิก(บาท) * | 4500                      |
|----------------|--------------------------------------------------|--------------------|---------------------------|
| เมายเลขบัญชี * | ป้อนหมายเลขบัญาที่ต้องการโอนเงินต่ารักษาพยาบาล   | หมายเหตุ/ด้าอธิบาย | ป้อนหมายเหตุหรือค่าอธิบาย |
| ประเภทบัญชี *  | ປ້ອນປາກແກກນັ້ນເອີ (ລອມກາຈັກອ໌, ຝາກປາກບ້າ, ອື່ນາ) |                    |                           |
| สาขา *         | ป้อนสาขารนาคารที่ต้องการ โอนเงินต่ารักษาพยาบาล   |                    |                           |

 บันทึกข้อมูล โดยการเลือก "บันทึก" ระบบจะทำการบันทึกรายการคำร้อง และกันเงินส่วนดังกล่าวเพื่อป้องกันไม่ให้มีการใช้งานซ้ำซ้อน

### ระบบจะแสดงหน้าจอรายละเอียดรายการที่ได้ทำการบันทึก ดังรูป

| รายละเอียด              | เข้ารับการรักษา        |                  |            | รายละเอียด                           | การขอเบิก     |                        |               |  |
|-------------------------|------------------------|------------------|------------|--------------------------------------|---------------|------------------------|---------------|--|
| เลขที่                  | 201612-0005            |                  |            | ธนาคาร                               | ธนาคารกรุงไทย | หมายเลข<br>บัญชี       | 1234567890123 |  |
| อ้างอิงเลชที่<br>คำร้อง |                        | วันที่อื่นคำร้อง | 2016/12/07 | ประเภทบัญชี                          | ออมทรัพย์     | สาขา                   | มามา          |  |
| สมาชิก                  | สามหนึ่งศูนย์ ทกห้าสาม | ต่ำแหน่ง         | ครู        | จำนวนเงินที่<br>ต้องการ<br>เบิก(บาท) | 48,700.00     | หมายเหตุ/ต่ำ<br>อธิบาย |               |  |

| รงพยาบาล                             | ประเภทคนไข้ | เลขที่ใบเสร็จ | วันที่ใบเสร็จ | โรค                   | วันที่เข้ารับการรักษา | จำนวนวันรักษา | ค่ารักษา(บาท |
|--------------------------------------|-------------|---------------|---------------|-----------------------|-----------------------|---------------|--------------|
| รงพยาบาลศูนย์สองศูนย์                | คนไข้ใน     |               | (e))          | <mark>ความดั</mark> น |                       | 0             | 45,000.0     |
| รงพยาบาลศูนย์ศูนย์สี่                | คนไข้นอก    |               | 1940          | ไต                    |                       | 0             | 3,700.0      |
| วมเป็นจำนวน <mark>เงิน (บาท</mark> ) |             |               |               |                       |                       |               | 48,700.00    |

ผู้ใช้สามารถปรับแก้รายการดังกล่าว โดยการเลือก แก้ไข
 เพื่อกลับไปยังหน้าจอแสดงผลที่สามารถทำการแก้ไขรายละเอียดได้ หรือเลือก ยกเลิกรายการ
 หากไม่ต้องยกเลิกรายการดังกล่าว

### การส่งเพื่อพิจารณาอนุมัติ

เป็นการส่งรายการคำขอดังกล่าว เพื่อเข้าสู่กระบวนการอนุมัติของทางเขตการศึกษา โดยผลการอนุมัติอาจจะไม่ได้ตามที่ได้ส่งคำขอเสมอไป ขึ้นอยู่กับการพิจารณาในกระบวนการอนุมัติ โดยมีวิธีการส่งเพื่อพิจารณาดังนี้

 จากหน้าจอแสดงผลรายละเอียด คำขอเบิกสวัสดิการค่ารักษาพยาบาล ผู้ใช้สามารถเลือกเมนู ส่งเพื่อพิจารณาอนุมัติ

🕝 ส่งเพื่อพิจารณาอนุมัติ

 เมื่อการทำส่งเพื่อพิจารณาอนุมัติแล้ว จะไม่สามารถดำเนินแก้ไขรายละเอียดใดๆได้อีก โดยสถานะเป็น รออนุมัติ

#### การพิมพ์แบบคำร้อง

เป็นการพิมพ์เอกสารคำร้องจากระบบ และป้องกันความผิดพลาดจากการเขียนแบบคำร้อง โดยมีวิธีการดังนี้

เลือก พิมพ์แบบคำร้อง

พิมพ์แบบคำร้อง

2. ระบบจะแสดงหน้าจอคำร้อง เพื่อที่จะสามารถพิมพ์รายการดังกล่าวออกทางเครื่องพิมพ์

#### การติดตามสถานะคำขอ

เป็นการติดตามสถานะความคืบหน้า ของรายการที่ได้ส่งคำขอใช้สิทธิ์เบิกค่ารักษาพยาบาล โดยผู้ใช้สามารถทำได้โดย

1. เข้าไปยังเมนู "รักษาพยาบาล -> รายการคำขอเบิกจ่ายค่ารักษาพยาบาล"

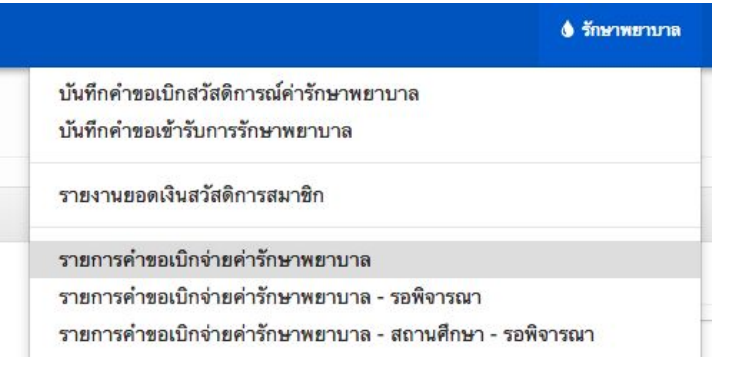

2. ระบบจะแสดงหน้าจอรายการคำขอต่างๆ โดยจะมีการแสดงสถานะดังนี้

เพื่อขั้นตอนความซ้ำซ้อน

#### รายการคำขอเบิกสวัสดิการณ์ค่ารักษาพยาบาล

|         | กำคันหา ป้อน | <ul> <li>ป้อนด้าที่ต้องการต้นหา</li> <li>2016 \$</li> </ul> |                   |          |                  | วันที่อนุมัติ | วันที่อนุมัติ (ปลา                    | ป้อนวันที่อนุมัติ            |                 |                                    |  |
|---------|--------------|-------------------------------------------------------------|-------------------|----------|------------------|---------------|---------------------------------------|------------------------------|-----------------|------------------------------------|--|
| ปีที่ดำ | เนินการ 2016 |                                                             |                   |          |                  | วัน           | เที่ยื่นคำร้อง<br>Dev                 |                              |                 |                                    |  |
|         | สถานะ ไม่ระ  | ų                                                           |                   |          | \$               |               |                                       |                              |                 |                                    |  |
|         |              |                                                             |                   |          |                  |               |                                       |                              |                 |                                    |  |
|         | Q            | จ้นหา                                                       |                   |          |                  |               |                                       |                              |                 | รวม 1 รายก                         |  |
| ลษที่   | Q สมาชิก     | จ้นหา                                                       | เลขที่บัตรประชาชน | โรงเรียน | วันที่อื่นคำร้อง | สถานะ         | <mark>จำนวนเงินขอเบิก</mark><br>(บาท) | จำนวนเงินที่อนุมัติ<br>(บาท) | สถานะการโอนเงิน | รวม 1 รายก<br>วันที่บันทึกเข้าระบบ |  |

โดยรายละเอียดสถานะต่างๆ ดังนี้

- ยังไม่ดำเนินการ : เป็นสถานะของการเริ่มบันทึกข้อมูล และยังไม่ได้มีการส่งเพือพิจารณาอนุมัติ
- รออนุมัติ : เป็นสถานะของการส่งเรื่องเพื่อพิจารณา โดยในขั้นตอนนี้ผู้ใช้จะไม่สามารถแก้ไขรายละเอียดใดๆได้
- ไม่อนุมัติ : เป็นสถานะของรายการที่ไม่ได้รับการอนุมัติโดยเขต หรือผู้มีสิทธิ์ในการอนุมัติ
- อนุมัติ : เป็นสถานะที่ได้รับการอนุมัติ ซึ่งสามารถดูจำนวนเงินที่อนุมัติได้จากช่อง จำนวนเงินที่อนุมัติ แต่ยังไม่มีการดำเนินการโอนเงินใดๆ
- รอดำเนินการโอน : เป็นสถานะของรายการที่ได้รับการอนุมัติเป็นที่เรียบร้อยแล้ว และยังไม่ได้มีการโอนเงิน
- เสร็จสิ้น : เป็นสถานะรายการที่ได้รับการอนุมัติ และได้มีการบันทึกสถานะการโอนเป็นที่เรียบร้อย โดยสามารถดูได้จากช่อง สถานะการโอน ที่มีการระบุวันที่ที่ได้ทำการบันทึกสถานะการโอนเป็นที่เรียบร้อย

### บันทึกคำขอเข้ารับการรักษาพยาบาล

เป็นการบันทึกคำขอ เพื่อขอใช้สิทธิ์ในการเข้ารักษาพยาบาลตามวงเงินที่สามารถใช้งานได้ โดยมีรายละเอียดดังนี้

#### บันทึกคำขอเข้ารับการรักษาพยาบาล

เป็นการบันทึกคำขอ เพื่อขอเข้ารับการรักษาในโรงพยาบาล โดยมีวิธีการดังนี้

1. เลือกเมนู รักษาพยาบาล -> บันทึกคำขอเข้ารับการรักษาพยาบาล

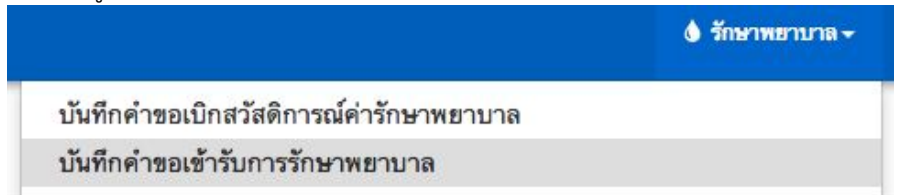

ระบบจะแสดงหน้าจอเพื่อทำการบันทึกข้อมูล เพื่อขอเข้ารับการรักษาพยาบาล ดังรูป

### คำขอเข้ารับการรักษาพยาบาล

2.

3.

| สมาชิ                                                                                                    | <b>ก</b> เลือกสมาชิก                                                                                    |                                                       |                                     | เลชที่    |
|----------------------------------------------------------------------------------------------------|----------------------------------------------------------------------------------------------------|-------------------------------------------------------|-------------------------------------|-----------|
|                                                                                                    | *พิมพ์บางส่วนของชื่                                                                                     | อ หรือเลขบัตรประชาชน ระบบจะทำการค้นหาอัตโน            | มัติ                                |           |
| วันที่ยื่นคำขอ                                                                                                    | *                                                                                                    |                                                       |                                     |           |
|                                                                                                    |                                                                                                    |                                                       |                                     |           |
| ละเอียดเข้ารับการรักษา                                                                                                    |                                                                                                    |                                                       |                                     |           |
| โรงพยาบาล *                                                                                                    |                                                                                                    |                                                       |                                     |           |
| *พิว                                                                                                    | งพ์บางส่วนของชื่อโรงพย                                                                                  | เบาล ระบบจะทำการค้นหาอัต โนมัติ                       |                                     |           |
| วันที่เข้ารับการ<br>รักษา                                                                                                    | รมวันที่เข้ารับการรักษา                                                                                 | วงเงินคง ปีอา<br>เหลือ(บาท) *                         | งจำนวนวงเงินคงเหลือ                 |           |
| มันทึก กลับ                                                                                                    |                                                                                                    |                                                       |                                     |           |
|                                                                                                    | ဝဝိဝရဝ                                                                                                  |                                                       | และเสืออ                            | า้ับเพื่อ |
| รป้อนรายละเอีย                                                                                                    | 6161 1900                                                                                               | ด เป็นหน้างอุ่แจตชุมจุญย                              | และเลยก                             | ORMU      |
| รป้อนรายละเอีย<br>ำการบับทึกข้อบ                                                                                                    | ทศาขย<br>ลคำขอเข้าส่ระเ                                                                                 | ท เมทน เงยแสตงผล                                      | แตะเตยก                             | 0 km      |
| รป้อนรายละเอีย<br>ำการบันทึกข้อมู                                                                                                    | ตศาขอ<br>ลคำขอเข้าสู่ระร                                                                                | ต เมทน เงยแสตงผล<br>ปป                                | ແຕະເຕຍເ                             | 06711     |
| รป้อนรายละเอีย<br>ำการบันทึกข้อมู<br>เจะแสดงหน้าจอ                                                                                                    | ิตศาชย<br>ลคำขอเข้าสู่ระร<br>รายละเอียดคำฯ                                                              | ต เมทน เงอแสดงผล<br>บบ<br>ขอที่แก้ทำการบันทึกไว้      | ແຕະເຕຍາ                             | 06/11     |
| รป้อนรายละเอีย<br>ำการบันทึกข้อมู<br>เจะแสดงหน้าจอ<br><b>อเข้ารับการรักเ</b>                                                                                               | ดศาชย<br>ลคำขอเข้าสู่ระร<br>รายละเอียดคำ•<br><b>ราพยาบาล</b>                                            | ต เมทน เงอแสดงผล<br>บบ<br>ขอที่แก้ทำการบันทึกไว้      | ແຕະເຕຍາ                             | 0.671     |
| รป้อนรายละเอีย<br>ำการบันทึกข้อมู<br>เจะแสดงหน้าจอ<br><b>อเข้ารับการรักเ</b><br>ฑารัพฯ                                                                                     | ดศาชย<br>ลคำขอเข้าสู่ระร<br>รายละเอียดคำ<br><b>ราพยาบาล</b>                                             | ต เมทน เงอแสดงผล<br>บบ<br>ขอที่แก้ทำการบันทึกไว้      | ແຕະເຕຍາ                             | 0.001     |
| รป้อนรายละเอีย<br>ำการบันทึกข้อมู<br>เจะแสดงหน้าจอ<br>อเข้ารับการรักเ<br><sup>ภารภษา</sup><br>42110                                                                        | ดเศ เซย<br>ลคำขอเข้าสู่ระจ<br>รายละเอียดคำจ<br><b>ราพยาบาล</b><br>10047165 - สามหนีงชุมย์ พฤหัว         | ต เมทน เงอแสดงผล<br>บบ<br>ขอที่แก้ทำการบันทึกไว้<br>™ | រោះ<br>201612-0004                  | 0.001     |
| รป้อนรายละเอีย<br>ำการบันทึกข้อมู<br>เจะแสดงหน้าจอ<br>อเข้ารับการรักเ<br>อเข้ารับการรักเ<br><sup>สมาชิก</sup> <sup>42110</sup><br><sup>วันส์อันดำระ <sup>42110</sup></sup> | ดเศ เซย<br>ลคำขอเข้าสู่ระร<br>รายละเอียดคำ<br><b>ราพยาบาล</b><br>10047165 - สามหนึ่งชุนย์ หาหัา<br>1207 | ต เมทน เงอแสดงผล<br>บบ<br>ขอที่แก้ทำการบันทึกไว้<br>™ | រពេស ពេល ( )<br>រពេត<br>201612-0004 |           |

| วันที่อื่น              | 421101004/165<br>19198 2016/12/07 | - สามหนังชูนยากทางาสาม      |                                        |             | 201012                | 0004          |  |
|-------------------------|-----------------------------------|-----------------------------|----------------------------------------|-------------|-----------------------|---------------|--|
| ายละเอียดเข้ารับการรักษ | 1                                 |                             |                                        |             |                       |               |  |
| โรงพยาบาล               | AUTO001065 - โรงพย                | าบาล <del>ศ</del> ูนย์หกห้า |                                        |             |                       |               |  |
| วันที่เข้ารับการรักษา   | 2016/12/12                        |                             | วงเงินสวัสติการคง 51,300<br>เหลือ(บาท) |             |                       |               |  |
| ยการใบเสร็จรับเงิน      |                                   |                             |                                        |             |                       |               |  |
| รงพยาบาล                | ประเภทคนไข้                       | เลขที่ใบเสร็จ               | วันที่ใบเสร็จ                          | <b>T</b> se | วันที่เข้ารับการรักษา | จำนวนวันรักษา |  |
| เวมเป็นจำนวนเงิน (นวท)  |                                   |                             |                                        |             |                       |               |  |

| <mark>สถาน</mark> ะ :<br>ยังไม่ดำเนินการ |                  |                           |      |              |  |
|------------------------------------------|------------------|---------------------------|------|--------------|--|
| 🖸 แก้ไข 🛛 🖲 ยกเลิกรายการ กลับ            | 🞯 ส่งเพื่อพิจารณ | <b>อนุมัติ</b>            |      |              |  |
| โดยยู่ใช้สายารถเลือก                     | บอ้ได            | เพื่อทำการแก้ไตรายละเวียด | สื่อ | ແດເລີດຮາຍດາຮ |  |

โดยผู้ใช้สามารถเลือก **แก้ไข** เพื่อทำการแก้ไขรายละเอียด หรือ **ยกเลิกรายการ** เพื่อยกเลิกรายการดังกล่าว

<del>ค่ารักษา(บาท)</del> 0.00

### การส่งเพื่อพิจารณาอนุมัติ

เป็นการส่งรายการคำขอดังกล่าว เพื่อเข้าสู่กระบวนการอนุมัติของทางเขตการศึกษา โดยเมื่อได้รับการอนุมัติแล้ว จะไม่สามารถใช้วงเงินที่เหลือได้อีก จนกว่าจะเสร็จสิ้นกระบวนการ โดยมีวิธีการส่งเพื่อพิจารณาดังนี้

 จากหน้าจอแสดงผลรายละเอียด บันทึกคำขอเข้ารับการรักษาพยาบาล ผู้ใช้สามารถเลือกเมนู ส่งเพื่อพิจารณาอนุมัติ

⊘ ส่งเพื่อพิจารณาอนุมัติ

 เมื่อการทำส่งเพื่อพิจารณาอนุมัติแล้ว จะไม่สามารถดำเนินแก้ไขรายละเอียดใดๆได้อีก โดยสถานะเป็น รออนุมัติ

### การพิมพ์แบบคำร้อง

เป็นการพิมพ์เอกสารคำร้องจากระบบ และป้องกันความผิดพลาดจากการเขียนแบบคำร้อง โดยมีวิธีการดังนี้

เลือก พิมพ์แบบคำร้อง

พิมพ์แบบคำร้อง

4. ระบบจะแสดงหน้าจอคำร้อง เพื่อที่จะสามารถพิมพ์รายการดังกล่าวออกทางเครื่องพิมพ์

### การแนบหลักฐานการเข้ารับการรักษา

เป็นการแนบหลักฐานการเข้ารับการรักษา

เพื่อที่จะเข้าสู่กระบวนการพิจารณาจำนวนเงินที่จะอนุมัติในการใช้จริง เพื่อโอนไปยังโรงพยาบาล โดยมีเงื่อนไขคือ รายการที่จะบันทึกหลักฐานการเข้ารับการรักษาได้ ต้องอยู่ในสถานะ "อนุมัติ" เท่านั้น โดยมีวิธีการดังนี้

- 1. ไปยังหน้าจอรายการที่ได้ทำการยื่นคำขอ และมีสถานะเป็น "อนุมัติ"
- ผู้ใช้สามารถแจ้งหลักฐานการเข้ารับการรักษาได้โดย ป้อนรายละเอียดข้อมูลใบเสร็จ และเลือก
   เพิ่มรายการ เพื่อเพิ่มรายการใบเสร็จดังกล่าวเข้าสู่ระบบ

เพื่อขั้นตอนความซ้ำซ้อน

| รงพยาบาล                       | ประเภทคนไข้            | เลขที่ไบเสร็จ            | วันที่ใบเสร็จ              | โรค            | วันที่เข้ารับการรักษา | <mark>จำนวนวันรักษ</mark> า |
|--------------------------------|------------------------|--------------------------|----------------------------|----------------|-----------------------|-----------------------------|
| รวมเป็นจำนวนเจ็น (บาท)         | )                      |                          |                            |                |                       |                             |
| โรงพยาบาล *                    | *พิมพ์บางส่วนของชื่อโร | งพยาบาล ระบบจะทำการค้นหา | อัตโนมัติ                  |                |                       |                             |
| ประเภทผู้ป่วย                  | คนไข้ใน                | \$                       | โรค/ป่วย                   | ความดัน        | \$                    |                             |
| เลขที่ใบเสร็จอ้างอิง           | ป้อนเลขที่ ในเสรีงอ้าง | Ê¢.                      | วันที่ใบเสร็จ              | ป้อมวันที่ใบเท | la 🔤                  |                             |
| วันที่เข้ารับการรักษา          | 2016/12/12             |                          | จำนวนวันเข้า<br>รักษา(วัน) | ป้อมจำนวนวัง   | แข้ารับการรักษา       |                             |
| ดำใช้จ่ายในการ<br>รักษา(บาท) * | ปีอนจำนวนค่า ใช้จำอ    | ในการรักษา               |                            |                |                       |                             |

 เมื่อดำเนินการบันทึกหลักฐานเป็นที่เรียบร้อยแล้ว ให้ทำการเลือก ส่งเพื่อพิจารณาค่ารักษาพยาบาล เพื่อส่งหลักฐาน และพิจารณาอนุมัติวงเงินที่ได้ใช้งานตามความเป็นจริง

Θ ส่งเพื่อพิจารณาค่ารักษาพยาบาล

#### การติดตามสถานะคำขอ

เป็นการติดตามสถานะความคืบหน้า ของรายการที่ได้ส่งคำขอใช้สิทธิ์ขอเข้ารับการรักษาพยาบาล โดยผู้ใช้สามารถทำได้โดย

3. เข้าไปยังเมนู "รักษาพยาบาล -> รายการคำขอเบิกเข้ารับการรักษาพยาบาล"

|                                             | 🌢 รักษาพยาบาล -       |
|---------------------------------------------|-----------------------|
| บันทึกคำขอเบิกสวัสดิการณ์ค่ารักษาพยาบาล     |                       |
| บันทึกคำขอเข้ารับการรักษาพยาบาล             |                       |
| รายงานยอดเงินสวัสดิการสมาชิก                |                       |
| รายการคำขอเบิกจ่ายค่ารักษาพยาบาล            |                       |
| รายการคำขอเบิกจ่ายค่ารักษาพยาบาล - รอพิจารณ | ו<br>ו                |
| รายการคำขอเบิกจ่ายค่ารักษาพยาบาล - สถานศึกษ | า - รอพิจารณา         |
| รายการคำขอเบิกจ่ายค่ารักษาพยาบาล - สถานศึกษ | า - รอการบันทึกการโอน |
| รายการขอเข้ารับการรักษาพยาบาล               |                       |
| รายการขอเข้ารับการรักษาพยาบาล - สถานศึกษา - | รอพิจารณา<br>-        |

4. ระบบจะแสดงหน้าจอรายการคำขอต่างๆ โดยจะมีการแสดงสถานะดังนี้

|        | ค่ำค้มหา     | ป้องสำที่ต้องการกันหา |                   |          |                  |       | วันที่อนุมัติ                   | นที่อนุมัติ<br>ป้อนวิ       | บือนวันที่อนุมัติ             |                 |                      |  |
|--------|--------------|-----------------------|-------------------|----------|------------------|-------|---------------------------------|-----------------------------|-------------------------------|-----------------|----------------------|--|
| ้อ     | ที่ดำเนินการ | 2016 \$               |                   |          |                  |       | วันที่ย                         | ในคำร้อง Doub               | [มิลหร้อนที่สินคำร้อง         |                 |                      |  |
|        | สถานะ        | ไม่ระบุ               | 4 4               |          |                  |       |                                 |                             |                               |                 |                      |  |
|        |              | Q ค้นหา               | ]                 |          |                  |       |                                 |                             |                               |                 | รวม 1 รายเ           |  |
|        |              |                       |                   |          |                  |       |                                 |                             |                               |                 |                      |  |
| เลยที่ | สมาชิก       |                       | เลขที่บัตรประชาชน | โรงเรียน | วันที่อื่นคำร้อง | สถานะ | ค่ารักษาที่ด้องการเบิก<br>(บาท) | จำนวนเงินที่อนุมัต<br>(บาท) | จำนวนเงินที่จ่ายจริง<br>(บาท) | สถานะการโอนเงิน | วันที่บันทึกเข้าระบบ |  |

โดยรายละเอียดสถานะต่างๆ ดังนี้

- ยังไม่ดำเนินการ : เป็นสถานะของการเริ่มบันทึกข้อมูล และยังไม่ได้มีการส่งเพือพิจารณาอนุมัติ
- รออนุมัติ : เป็นสถานะของการส่งเรื่องเพื่อพิจารณา โดยในขั้นตอนนี้ผู้ใช้จะไม่สามารถแก้ไขรายละเอียดใดๆได้
- ไม่อนุมัติ : เป็นสถานะของรายการที่ไม่ได้รับการอนุมัติโดยเขต หรือผู้มีสิทธิ์ในการอนุมัติ
- อนุมัติ : เป็นสถานะที่ได้รับการอนุมัติ และเมื่อได้เข้ารับการรักษาเป็นที่เรียบร้อยแล้ว จะต้องดำเนินการแจ้งหลักฐานการรักษาพยาบาลตามที่ได้เข้ารับการรักษา เพื่อที่ระบบจะทำการตัดยอดเงินที่ใช้งานจริง และนำเงินส่วนที่เหลือเข้าสู่ระบบ
- รอตรวจสอบจำนวนเงินค่ารักษา : เป็นสถานะของการรอตรวจสอบ หลังจากที่ได้เข้ารับการรักษาและบันทึกหลักฐานค่าใช้จ่ายเข้าสู่ระบบเป็นที่เรียบร้อยแล้ว ซึ่งวงเงินที่จะได้รับการเป็นจำนวนเงินที่เกิดจากการเข้ารับการรักษาตามจริง ซึ่งอาจจะไม่ตรงตามวงเงินที่ได้รับการอนุมัติในขั้นตอนแรก
- รอดำเนินการโอน

เป็นสถานะของรายการที่ได้รับการตรวจสอบค่าใช้จ่ายในการเข้ารับการรักษาตามจริงเป็นที่เรี ยบร้อยแล้ว และรอดำเนินการโอนเงินไปยังโรงพยาบาล

 เสร็จสิ้น : เป็นสถานะรายการที่ได้รับการอนุมัติ และได้มีการบันทึกสถานะการโอนเป็นที่เรียบร้อย โดยสามารถดูได้จากช่อง สถานะการโอน ที่มีการระบุวันที่ที่ได้ทำการบันทึกสถานะการโอนเป็นที่เรียบร้อย